## FITCHBURG STATE UNIVERSITY Falcon Cable Television CHANNEL GUIDE

Falcon CATV system services the resident halls and select locations throughout the campus and is provided as a convenience for residents.

## How do I get service?

Locate the TV outlet in your room and connect one end of the cable to it and the other end to the "CATV" or "VHF IN" on your television.

## How do I program my digital TV to receive all the University channels?

It is important to auto program your TV to ensure you are viewing all the available digital channels. Exact details on how to auto program or auto tune digital TVs vary from manufacturer to manufacturer and from model to model. These instructions are generalizations that are meant to describe the way most TVs accomplish this feature. For best results, refer to the owner's manual for the specific TV you are working with.

Using the TVs remote control, follow these general steps:

Step 1: Press the "Power" button to turn on the TV Step 2: Press the "Menu" Button Step 3: Select "Set-Up" Step 4: Select "Cable"

Step 5: Select "Auto Program/Auto Tune" then "OK"

For a live program guide and frequently asked questions: **fitchburgstate.edu/tv** 

For outages or for assistance, contact the HelpDesk: helpdesk.fitchburgstate.edu 978-665-4500